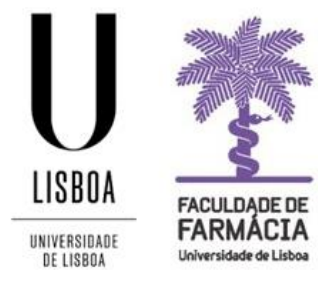

## FACULDADE DE FARMÁCIA UNIVERSIDADE DE LISBOA

# MANUAL DE MATRÍCULA E INSCRIÇÃO ESTUDANTES REGIMES ESPECIAIS

Núcleo de Planeamento e Gestão Académica 16-09-2024

## 1. Ativação da Conta de Aluno da Ulisboa

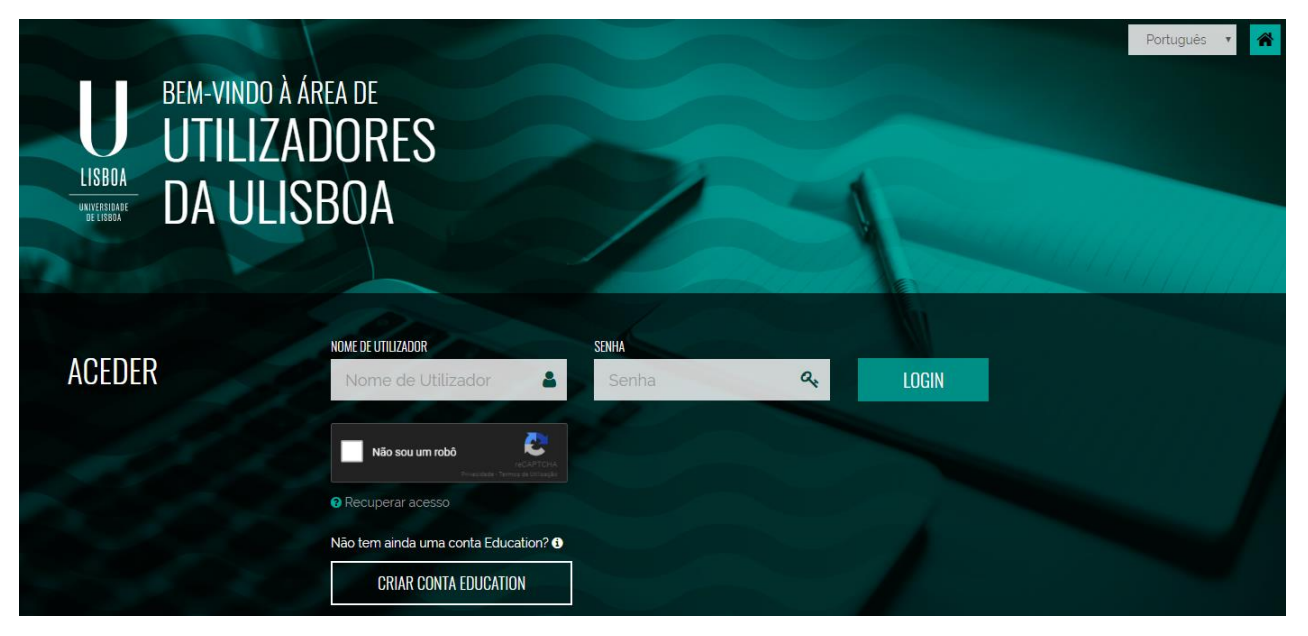

Passo 1: Aceda ao link <u>https://utilizadores.campus.ulisboa.pt;</u>

Passo 2: Insira as credenciais provisórias (Username e Password) e clique em "Login" para aceder ao menu de registo do utilizador.

Os dados para criação e registo da conta de aluno da Ulisboa (@edu.ulisboa.pt.) que permite o acesso ao Portal Fénix Edu, foram remetidos para os emails dos candidatos admitidos.

**Step 3:** Escolha o **Username** que gostaria das opções disponíveis na lista apresentada. Tenha em mente que não pode alterá-lo novamente.

**Step 4:** Escolha a **Password** que gostaria de usar seguindo o conjunto de regras fornecido abaixo:

- 1. Deverá conter pelo menos 6 caracteres, e no máximo 12.
- 2. Deverá conter pelo menos um caracter de 3 das 4 seguintes categorias:
  - a) Um caracter maiúsculo: ( A até Z )
  - b) Um caracter minúsculo: ( a até z )
  - c) Um caracter numérico: (0 até 9)
- 3. Não poderá fazer referência ao username escolhido nem ao seu nome;

Passo 5: Para o processo de registo ficar concluído, clique em "Concluir".

### 2.Matrícula

Antes de iniciar a sua matrícula, aconselha-se a leitura atenta da informação disponível no <u>Site da FFUL</u>.

Em caso de dúvida, deve contactar o Núcleo de Planeamento e Gestão Académica através do email: <u>academicos@ff.ulisboa.pt.</u>

Passo 1: Efetuar o login.

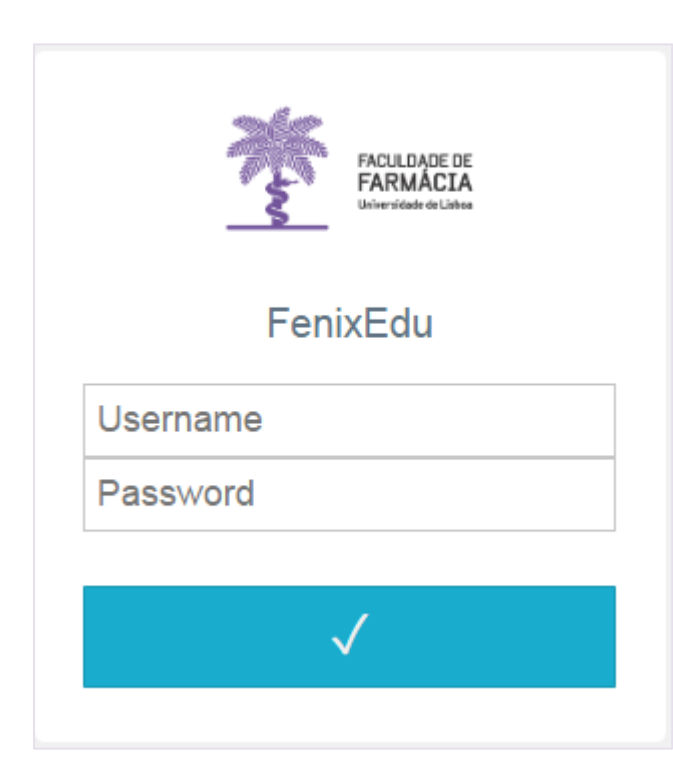

Efetue a autenticação no <u>Portal</u> <u>Fenix Edu</u> com o *utilizador* e a *password* da sua conta de aluno da Ulisboa.

Passo 2: Para iniciar a matrícula clique em Iniciar Processo:

| Consultar                    | Aluno > Inscrever > Processos de Inscrição                                     |
|------------------------------|--------------------------------------------------------------------------------|
| Inscrever                    |                                                                                |
|                              | Processos de Inscrição                                                         |
| III Processos de Inscrição   | · · · · · · · · · · · · · · · · · · ·                                          |
| III Avaliações / Exames      |                                                                                |
|                              | Processos a Decorrer                                                           |
| Pedidos Académicos (antigos) |                                                                                |
|                              | Freedow (Angel                                                                 |
|                              | Estudante internacional (MICF)                                                 |
|                              | Periodo(s): 1º Semestre 2022/2023, 2º Semestre 2022/2023                       |
|                              | Datas: 07-09-2022 14:30 a 16-09-2022 12:00                                     |
|                              | Matricula: Mestrado Integrado em Ciências Farmacêuticas - 4_MICF_Plano2019_300 |
|                              |                                                                                |
|                              |                                                                                |
|                              | > Iniciar Processo                                                             |
|                              |                                                                                |
|                              |                                                                                |
|                              |                                                                                |
|                              | Prévimes Processes                                                             |
|                              | PTOXITIOS PTOCESSOS                                                            |
|                              | Não existem próximos processos de inscrição agendados                          |
|                              |                                                                                |

**Passo 3:** O processo de inscrição é iniciado e surgirá a mensagem de boas-vindas à ULisboa que deverá ler, atentamente, e clicar em avançar:

| Processos de Inscrição     Avaliações / Exames | Bem-vindo(a)<br>(MICF) Mestrado Integrado em Ciências Farmacêuticas                                                                                                    |
|------------------------------------------------|----------------------------------------------------------------------------------------------------|
| Pedidos Académicos (antigos)                   | Ketroceder     Passo 1 de 14                                                                                                    |
|                                                | Bem-vindo à Universidade de Lisboa.                                                                                                    |
|                                                | Parabéns pela sua colocação.<br>Está prestes a iniciar o seu persurso académico na major Universidade do país, com 104 anos de tradição em ensino e investigação de excelência.                                                                                   |
|                                                | A Faculdade de Farmácia dá-lhe as boas vindas e deseja-lhe os maiores sucessos no futuro.                                                                                                    |
|                                                | Neste portal vai realizar o seu processo de matrícula. Para isso terá que preencher os próximos quadros com a informação requisitada.                                                                                                    |
|                                                | Os campos que estiverem assinalados com asterisco são de resposta obrigatória.                                                                                                    |
|                                                | Para concluir a matrícula não se esqueça de imprimir o documento que lhe será apresentado no final do processo.                                                                                                    |
|                                                | A Faculdade de Farmácia informa que, ao abrigo da alínea b) do Artigo 6.º do Regulamento Nº 2016/679 do Parlamento Europeu e do Conselho de 27 de abril de 2<br>um conjunto de dados pessoais e curriculares de cada aluno durante todo o seu percurso académico. |
|                                                | Os conjuntos de dados pessoais e curriculares de cada aluno podem ser consultados nas tabulações "Pessoal" e "Curriculum", respetivamente.                                                                                                    |

**Passo 4:** De seguida deverá verificar a *Documentação do Estudante* e confirmar a *Tomada de Conhecimento da Informação*.

| PARANCIA PARANCIA            | Aluno Candidato Pessoal                                                                                                    |         |
|------------------------------|----------------------------------------------------------------------------------------------------|---------|
| Consultar                    | Aluno > Inscrever > Processos de Inscrição                                                                                                    | PT / EN |
| Inscrever                    | Temada da Canhaginaanta da Dagumantação da Estudenta                                                                                                    |         |
| III Processos de Inscrição   | (MICF) Mestrado Integrado em Ciências Farmacêuticas                                                                                                    |         |
| III Avallações / Exames      |                                                                                                    |         |
| Pedidos Académicos (antigos) | Ketroceder     Passo 2 de 14     Xwançar                                                                                                    |         |
|                              | Para responder à tomada de conhecimento, por favor seleccione a opção "Formulários" e aceda ao ecrá de "Tomada de Conhecimento".<br>Neste ecrá deverá seguir o link da " <u>Documentação de Estudante</u> " para consulta de toda a documentação e no final deverá seleccionar "Sim" e fechar o ecrá no "x" disponível no canto superior direito.<br>Por fim deverá carregar no botão "Submeter". |         |
|                              | Provesso Estado                                                                                                    |         |
|                              | Tomada de Conhecimento Documentação do Estudante Tomada de Conhecimento de Estudante submeter                                                                                                    |         |
|                              | Ketroceder     Passo 2 de 14     > Avançar                                                                                                    |         |

Clique em *Formulários* » *Tomada De Conhecimento*» *Documentação do Estudante* e irá surgir toda documentação relativa ao estudante no seu percurso académico.

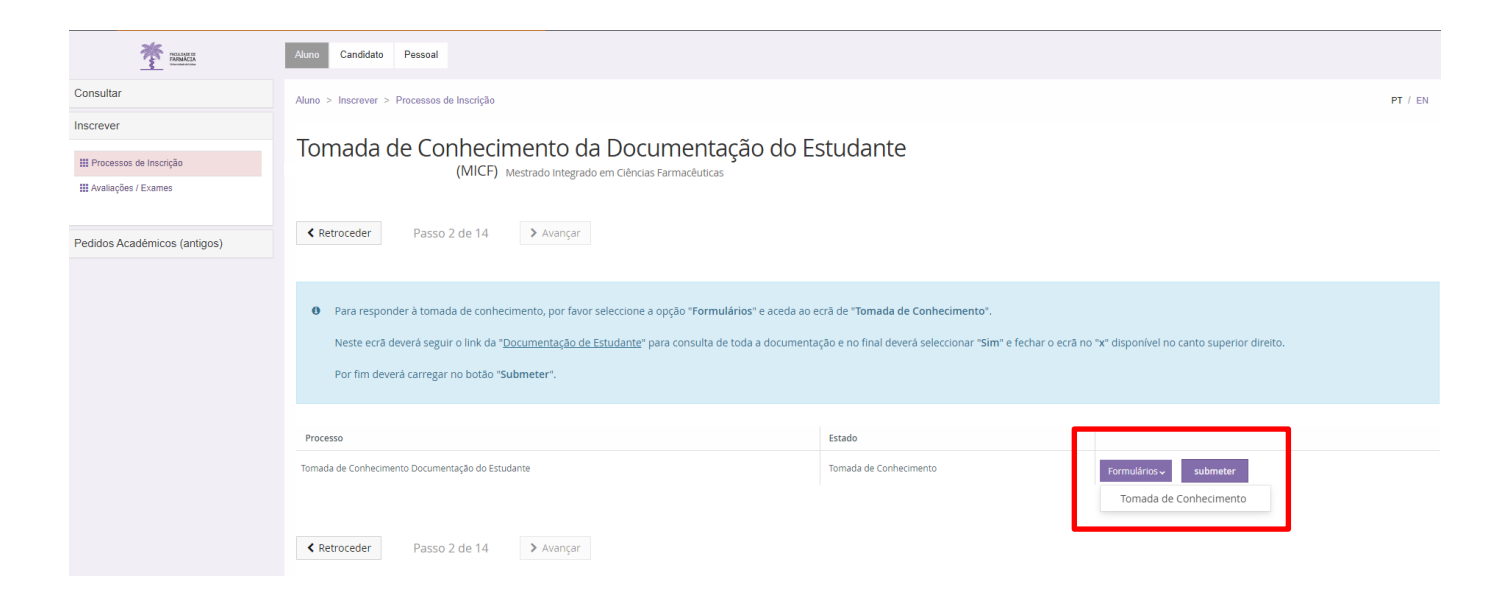

Deverá responder à questão colocada e depois fechar o separador (canto superior direito).

| Tomada de Conhecimento                                                                                                    | × |
|----------------------------------------------------------------------------------------------------|---|
| Declaro que tomei conhecimento da existência da Documentação do Estudante e do respetivo conteúdo, disponível no site da Universidade de Lisboa. |   |
|                                                                                                    |   |
| Tomei conhecimento *                                                                                                    |   |

Depois de carregar em Submeter, clique em Avançar para o passo seguinte.

| Tomada de Conhecimento da Documentação do Es<br>(MICF) Mestrado Integrado em Ciências Farmacêuticas                                                                                                    | studante                                                                                                    |                                           |
|----------------------------------------------------------------------------------------------------|----------------------------------------------------------------------------------------------------|-------------------------------------------|
| Ketroceder         Passo 2 de 14         Xançar                                                                                                    |                                                                                                    |                                           |
| Para responder à tomada de conhecimento, por favor seleccione a opção "Formulários" e aceda ao e<br>Neste ecrã deverá seguir o link da " <u>Documentação de Estudante</u> " para consulta de toda a documenta<br>Por fim deverá carregar no botão "Submeter". | ecră de " <b>Tomada de Conhecimento</b> ".<br>Ição e no final deverá seleccionar <b>"Sim</b> " e fechar o ecră no | "x" disponível no canto superior direito. |
|                                                                                                    |                                                                                                    |                                           |
| Processo                                                                                                    | Estado                                                                                                    |                                           |
| Tomada de Conhecimento Documentação do Estudante                                                                                                    | Tomada de Conhecimento                                                                                            | <u>Formulários</u> submeter               |
| Ketroceder         Passo 2 de 14         Xavançar                                                                                                    |                                                                                                    |                                           |

Passo 5: De seguida, na nova janela, deverá submeter o Comprovativo do **Pré-requisito B** em formato digital.

Recordamos que o modelo do Pré-Requisito está disponível no Site da FFUL.

| Do   | ocumentos                                                                                                    |                                                                                                    |                                      |  |
|------|----------------------------------------------------------------------------------------------------|----------------------------------------------------------------------------------------------------|--------------------------------------|--|
|      | (MICF) Mestrado Integrado em Ciências Farmacêuticas                                                             |                                                                                                    |                                      |  |
| < 1  | Retroceder Passo 3 de 14 Avançar                                                                                |                                                                                                    |                                      |  |
|      |                                                                                                    |                                                                                                    |                                      |  |
| U    | Caro(a) aluno(a),                                                                                               |                                                                                                    |                                      |  |
|      | Após registo no sistema, o processo de matrícula tem início com a submissão dos documentos necessários pa       | ara submissão no ato de matrícula <u>online</u> :                                                     |                                      |  |
|      | Pré-Requisito B.                                                                                                |                                                                                                    |                                      |  |
|      | No passo seguinte, será requerido o preenchimento dos seus dados pessoais, através de um questionário, no que   | ual deverá indicar informação pessoal de natureza diversa, como contactos, filiação, habilitações aca | adémicas e do seu agregado familiar. |  |
|      | Após o preenchimento de todos os dados solicitados, uns de cariz obrigatório, outros de natureza opcional, pode | rá proceder à inscrição nas unidades curriculares e turnos do curso em que ingressa.                  |                                      |  |
|      | No final da sua matrícula/inscrição poderá descarregar o seu comprovativo de matrícula.                         |                                                                                                    |                                      |  |
|      | Para efeitos de aquisição do Cartão de Estudante Universitário, será reencaminhado para o site do banco CGD.    |                                                                                                    |                                      |  |
|      |                                                                                                    |                                                                                                    |                                      |  |
| Pro  | resso                                                                                                    | Estado                                                                                                |                                      |  |
| Docu | mentos Concursos Especiais                                                                                      | Documentos Submetidos                                                                                 | <u>Formulários –</u>                 |  |
|      |                                                                                                    |                                                                                                    |                                      |  |
| <    | Retroceder Passo 3 de 14 🕨 Avançar                                                                              |                                                                                                    |                                      |  |

Deve carregar o documento solicitado em **Formulários > Documentos.** Após a submissão do documento, não poderá editar os ficheiros e deverá clicar em *Avançar*.

Depois, deverá preencher o formulário de matrícula onde será solicitada informação de natureza pessoal, profissional e de habilitações académicas, bem como dados como a sua condição profissional, o nível de escolaridade dos pais, etc.

Terá que preencher todos os separadores, clicar em **Guardar** e seguidamente em

# Tenha em atenção que os dados preenchidos serão os que figurarão na sua ficha de aluno da FFUL, pelo que devem ser o mais completos possível.

A Faculdade de Farmácia informa que, ao abrigo do Regulamento Geral de Proteção de Dados, o sistema de gestão mantém um conjunto de dados pessoais e curriculares de cada aluno durante todo o seu percurso académico.

Os dados poderão sofrer alterações ao longo do seu percurso académico e ficarão disponíveis para edição, em qualquer altura, na sua área Pessoal. Agradecemos que os mantenha atualizados, caso sofram alterações.

Passo 6: Após o preenchimento de todos os campos do formulário de matrícula, ao clicar em *Avançar* será encaminhado para a **inscrição nas unidades curriculares** do Mestrado Integrado onde será colocado numa Turma de forma equitativa:

| Ano lectivo | Periodo 🔺         | Unidade Curricular                            | Turnos                                                                                                    |
|-------------|-------------------|-----------------------------------------------|----------------------------------------------------------------------------------------------------|
| 2021/2022   | 1 Ano, 1 Semestre | [94449] Matemática                            | T ( Ter. 10:00 - 11:00 ; Qua. 15:00 -<br>16:00 ) , P1B_B ( Qui. 14:00 - 15:30 )                                |
| 2021/2022   | 1 Ano, 1 Semestre | [94450] Química Geral                         | T ( Qui. 09:00 - 10:00 ; Ter. 09:00 -<br>10:00 ) , P15B ( Sex. 11:00 - 12:30 ) ,<br>L8B ( Qua. 08:00 - 11:00 ) |
| 2021/2022   | 1 Ano, 1 Semestre | [94448] Introdução às Ciências Farmacêuticas  | TP1 ( Sex. 14:00 - 17:00 )                                                                                     |
| 2021/2022   | 1 Ano, 1 Semestre | [94447] Biologia Celular                      | T ( Qua. 14:00 - 15:00 ; Qui. 10:00 -<br>11:00 ) , P1B ( Seg. 10:00 - 11:30 ) ,<br>L7B ( Ter. 14:00 - 17:00 )  |
| 2021/2022   | 1 Ano, 1 Semestre | [94446] Anatomia Humana                       | T ( Qui. 08:00 - 09:00 ; Ter. 08:00 -<br>09:00 ) , P13B ( Qui. 15:30 - 17:00 )                                 |
| 2021/2022   | 1 Ano, 2 Semestre | [94453] História da Farmácia e da Terapêutica | от                                                                                                    |
| 2021/2022   | 1 Ano, 2 Semestre | [94452] Histologia e Embriologia              |                                                                                                    |
| 2021/2022   | 1 Ano, 2 Semestre | [94454] Química Analítica                     |                                                                                                    |
| 2021/2022   | 1 Ano, 2 Semestre | [94455] Química Física                        |                                                                                                    |
| 2021/2022   | 1 Ano, 2 Semestre | [94451] Bioquímica I                          |                                                                                                    |

Estas são as Unidades Curriculares que irá frequentar no 1º ano do Mestrado Integrado em Ciências Farmacêuticas.

Após a realização da matrícula, poderá consulta o horário em que ficou colocado, no Fénix, em: *Aluno» Consultar» Horário*. Os alunos de 1 ano / 1ª vez não poderão efetuar alterações ao horário atribuído.

Recordamos que a indicação da sala de aula está disponível nos horários do Site da FFUL.

Passo 7: Após clicar em *Avançar* será apresentado o Valor da Propina e dos Emolumentos deste ano letivo:

### Dividas

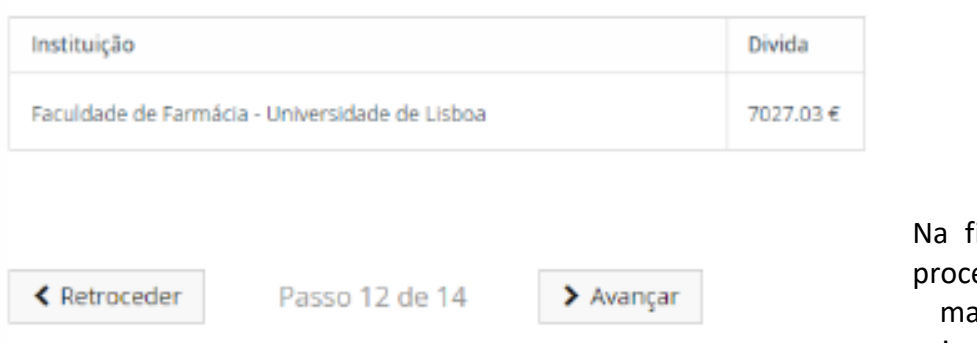

Na final do processo de matrícula, vai poder

imprimir a informação detalhada sobre os valores totais e datas das prestações de propina.

Passo 8: Na janela seguinte deverá solicitar a emissão do seu cartão de estudante:

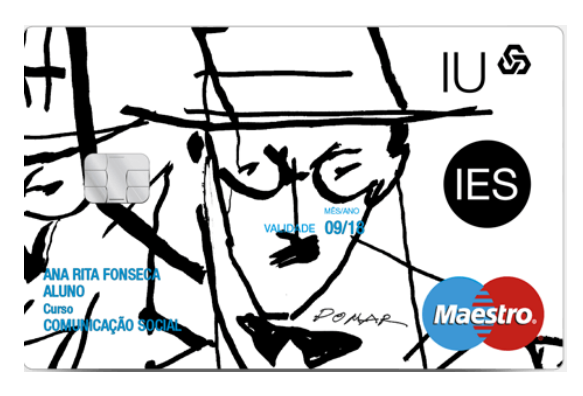

Todos os alunos têm <u>obrigatoriamente</u> de solicitar o cartão de estudante.

Para a produção do cartão será necessário partilhar os seus dados com a Caixa Geral de Depósitos S.A. Por favor, escolha umas das opções abaixo.

#### Partilha De Dados Com A Caixa Geral De Depósitos (Simplificada)

No âmbito da emissão do cartão de aluno sem vertente bancária declaro que autorizo o/a Faculdade de Farmácia a enviar à Caixa Geral de Depósitos, S.A. (CGD), os Dados Básicos, para efeitos de emissão e utilização do cartão de identificação do(a) Faculdade de Farmácia. Os Dados Básicos são também utilizados pela Caixa Geral de Depósitos para garantir em cada momento a unicidade do cartão de identificação, bem como, a identificação inequívoca e única de cada aluno ao longo de todo o percurso académico no(a) Faculdade de Farmácia. Para mais informações ler as perguntas/respostas detalhadas no link acima.

#### Partilha De Dados Com A Caixa Geral De Depósitos (Completa)

#### $\odot$

 $\odot$ 

Declaro que, caso venha a optar, junto da CGD, pela inserção de valência bancária no cartão de identificação, autorizo o/a Faculdade de Farmácia a transmitir à CGD os Dados de Identificação Pessoal. Para mais informações ler as perguntas/respostas detalhadas no link acima.

O Cartão de Estudante da FFUL é obrigatório e gratuito. O pedido de emissão deste cartão é submetido online na página "<u>CaixaOnBoarding</u>" da Caixa Geral de Depósitos e requer a associação de <u>Chave Móvel Digital (CMD)</u>.

A CMD é "um meio de autenticação e assinatura digital certificado pelo Estado português que permite ao utilizador aceder a vários portais públicos ou privados, e assinar documentos digitais, com um único login.

Este mecanismo associa um número de telemóvel ao número de identificação civil para um cidadão português, e o número de passaporte ou título/cartão de residência para um cidadão estrangeiro."

O cartão de identificação de estudante é emitido pelo Banco Caixa Geral de Depósitos de forma totalmente gratuita. Os futuros alunos da FFUL devem solicitar a ativação da CMD com antecedência.

Após efetuar a sua matrícula e inscrição no curso pode dirigir-se aos <u>Stands da Caixa</u> <u>Geral de Depósitos</u>, que irão estar disponíveis no átrio da faculdade durante o mês de Setembro, ou, após essa data, a um balcão da <u>Caixa Geral de Depósitos existente na</u> <u>Cidade Universitária.</u>

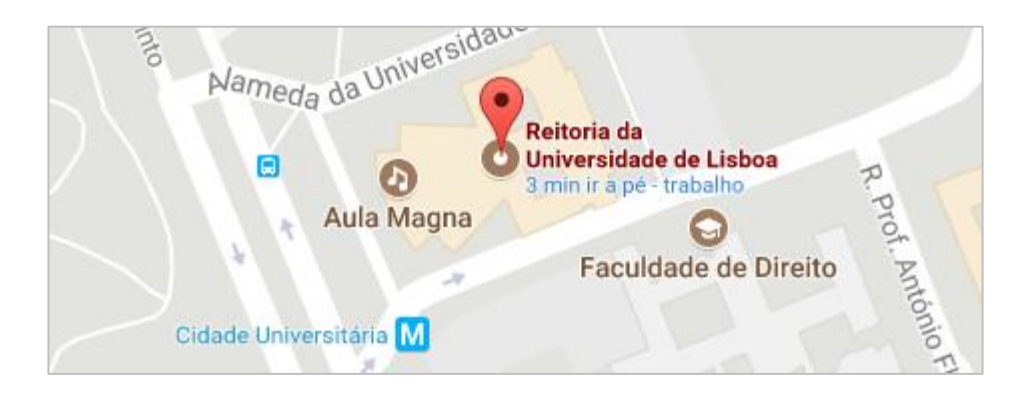

Tendo em conta a situação pandémica que atravessamos despoletada pelo COVID-19, é aconselhável efetuar o pedido com a Chave Móvel Digital (CMD).

Passo 9: Na janela seguinte deverá efetuar a **Confirmação da Matrícula** para que sejam gerados os seguintes documentos:

1 - Comprovativo de Inscrição:

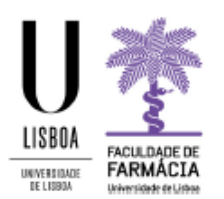

### Faculdade de Farmácia da Universidade de Lisboa

Comprovativo de Inscrição - 2020/2021

|                 | Unidade Curricular          |                    | Turnos | Semestre | ECTS |
|-----------------|-----------------------------|--------------------|--------|----------|------|
| Data de Emissão |                             |                    |        |          |      |
| NIF             |                             |                    |        |          |      |
| Código Postal   |                             |                    |        |          |      |
| Morada          |                             |                    |        |          |      |
| Aluno           |                             |                    |        |          |      |
| Ano Curricular  | l° ano curricular           |                    |        |          |      |
| Curso           | Mestrado Integrado em Ciênc | rias Farmacêuticas |        |          |      |
|                 |                             |                    |        |          |      |

| Cananae Carrenan                      |           | Concerts C    | 2010             |
|---------------------------------------|-----------|---------------|------------------|
| Anatomia Humana                       | T1,P13    | 1             | 5.0              |
| Biologia Celular                      | L7,T1,P1  | 1             | 7.0              |
| Introdução às Ciências Farmacêuticas  | TP1       | 1             | 5.0              |
| Matemática                            | T1,P1     | 1             | 6.0              |
| Química Geral                         | L8,T1,P15 | 1             | 7.0              |
| Bioquímica I                          |           | 2             | 6.0              |
| Histologia e Embriologia              |           | 2             | 6.0              |
| História da Farmácia e da Terapêutica |           | 2             | 4.0              |
| Química Analítica                     |           | 2             | 7.0              |
| Química Física                        |           | 2             | 7.0              |
|                                       |           | Total UCs: 10 | Total ECTS: 60.0 |

O presente documento apenas é válido após assinatura e carimbo dos Serviços Académicos.

Nota: Esta declaração é válida como comprovativo multiusos, nos termos do art.º 28 do D.L. 73/2014 de 13 de maio, que republica o DL 135/99 de 22 de Abril (ADSE, Abono de Família, Fins Militares, etc).

### 2 – Plano de Pagamento de Propinas:

Faculdade de Farmácia - Universidade de Lisboa

Informação do Aluno Nome N° Aluno Morada Cód. Postal NIF

| Descrição                                                                            | DATA LIMITE PAGAMENTO | REFERÊNCIAS PAGAMENTO                                           |
|--------------------------------------------------------------------------------------|-----------------------|-----------------------------------------------------------------|
| Taxa de Matrícula<br>Seguro Escolar<br>1º Prestação da Propina de Mestrado Integrado | 2020-10-24            | Entidade : 11736<br>Referência : 606 914 297<br>Valor : 96.73 € |
| 2º Prestação da Propina de Mestrado Integrado                                        | 2020-11-20            | Entidade : 11736<br>Referência : 606 914 309<br>Valor : 69.70 € |
| 3º Prestação da Propina de Mestrado Integrado                                        | 2020-12-20            | Entidade : 11736<br>Referência : 606 914 457<br>Valor : 69.70 € |
| 4º Prestação da Propina de Mestrado Integrado                                        | 2021-01-20            | Entidade : 11736<br>Referência : 606 914 508<br>Valor : 69.70 € |
| 5º Prestação da Propina de Mestrado Integrado                                        | 2021-02-20            | Entidade : 11736<br>Referência : 606 914 656<br>Valor : 69.70 € |
| 6º Prestação da Propina de Mestrado Integrado                                        | 2021-03-20            | Entidade : 11736<br>Referência : 606 914 707<br>Valor : 69.70 € |
| 7º Prestação da Propina de Mestrado Integrado                                        | 2021-04-20            | Entidade : 11736<br>Referência : 606 914 855<br>Valor : 69.70 € |
| 8º Prestação da Propina de Mestrado Integrado                                        | 2021-05-20            | Entidade : 11736<br>Referência : 606 914 906<br>Valor : 69.70 € |
| 9º Prestação da Propina de Mestrado Integrado                                        | 2021-06-20            | Entidade : 11736<br>Referência : 606 915 054<br>Valor : 69.70 c |
| 10º Prestação da Propina de Mestrado Integrado                                       | 2021-07-20            | Entidade : 11736<br>Referência : 606 915 105<br>Valor : 69.70 € |

#### DADOS PARA PAGAMENTOS

# Passo 10: Após consultar os documentos deve confirma a sua matrícula clicando em *Finaliza*r:

A sua Matricula está quase concluida, só mais um passo e fará parte da nossa comunidade: efectua a confirmação final e imprime os documentos que se seguem.
Para formalizar a matricula na ULisboa é obrigatória a emissão do Comprovativo de Matricula. Seleccione a opção "Confirmar Matricula" para terminar o processo com a impressão dos vários documentos obrigatórios.
Universidade de Lisboa, de Lisboa para o Mundo!
Após finalizar o processo será redireccionado para o site da CGD onde deverá solicitar o cartão de estudante.

A Atenção, caso tenha acontecido algum erro na impressão dos documentos, pode obter novamente os documentos após a finalização da matricula:
C Comprovativo de Inscrição - em Aluno > Serviços > Requerimentos
Pagamento de Propinas - podes consultar as referências em Aluno > Consultar > Visualizar Conta

C Confirmar Matrícula
Finalizar

Após finalizar o processo será redirecionado para o <u>Site da CGD</u> onde deverá solicitar o cartão de estudante, através da Chave Móvel Digital (CMD).